A3 ir A4 skeneriai: eksponato nuskenavimas, išvestinių vaizdų sukūrimas, redagavimas

Irena Endrijaitienė, LM ISC LIMIS Informacijos, leidybos ir ryšių su visuomene skyriaus vedėja

2011 m. spalio 27 d. – lapkričio 8 d.

### Skeneriai

Formatas

Optinė skiriamoji geba (rezoliucija)

Optinis tankis

Jungtys

Spalvos gylis

Dokumento formatai

A3 ir/arba A4

1.600 DPI 2.2400 DPI 3.4800–6400 DPI

3,8 Dmax, 4 Dmax

USB 2.0, IEE-1394 (firewire)

Ne mažiau kaip 48 bitai

JPG, PNG, PDF, TIFF, BMP

### Skeneriai

Skeneris Epson Perfection V750-M Pro

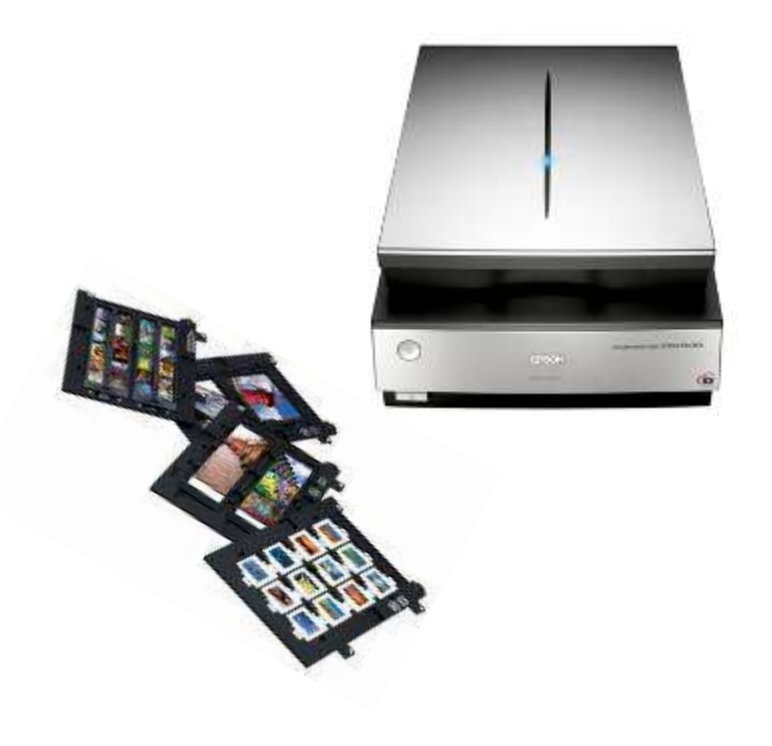

#### **Skeneris Epson Expresion 10000XL**

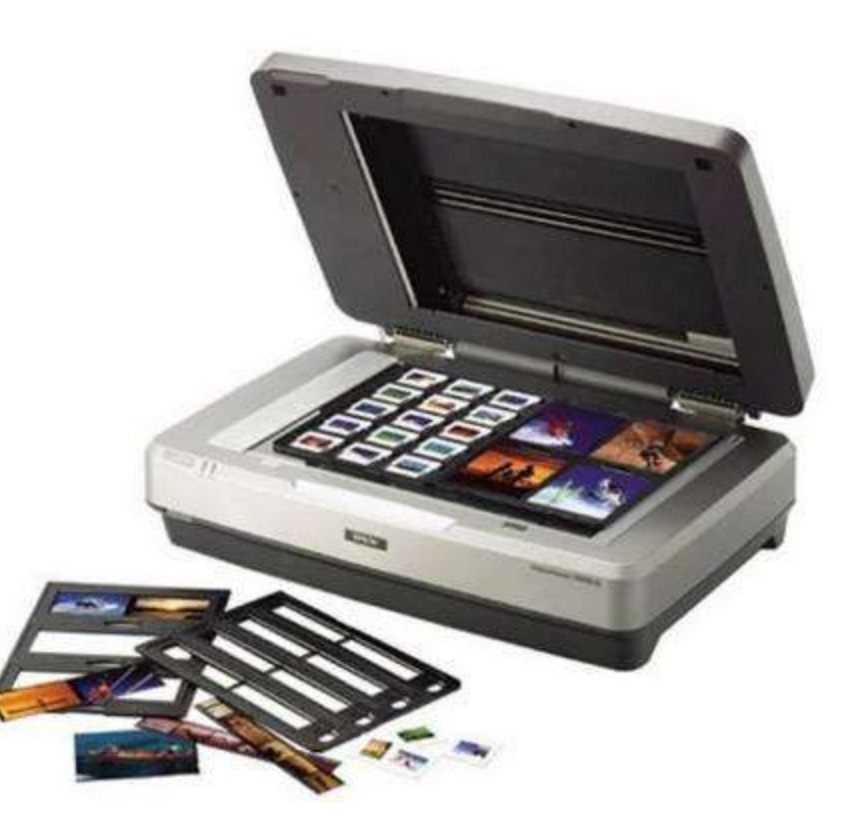

### Eksponatų rūšys

### Neskaidrūs

- Fotografija
- Grafika
- Bonistika
- Tekstilė
- Tapyba/akvarelė

Darlehnskalleniche

is zenklas

Aifdewu kafes fihme

Oda

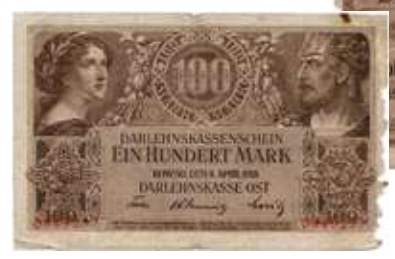

### Skaidrūs

- Skaidrė
- Negatyvas

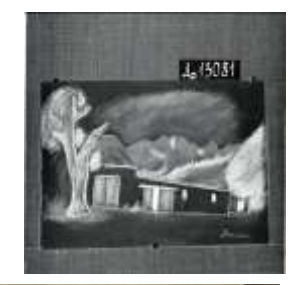

4

### Programinė įranga

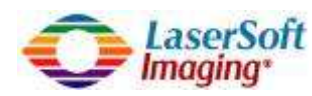

#### *SilverFast* skenavimo programa

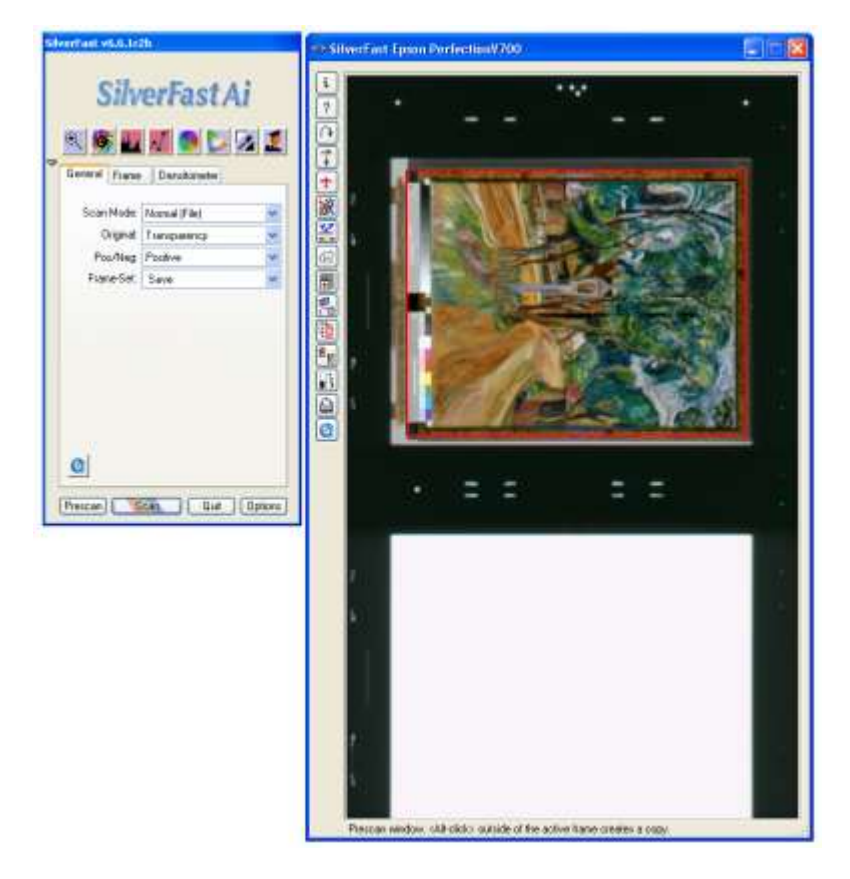

### Adobe Photoshop grafinis redaktorius

Ps

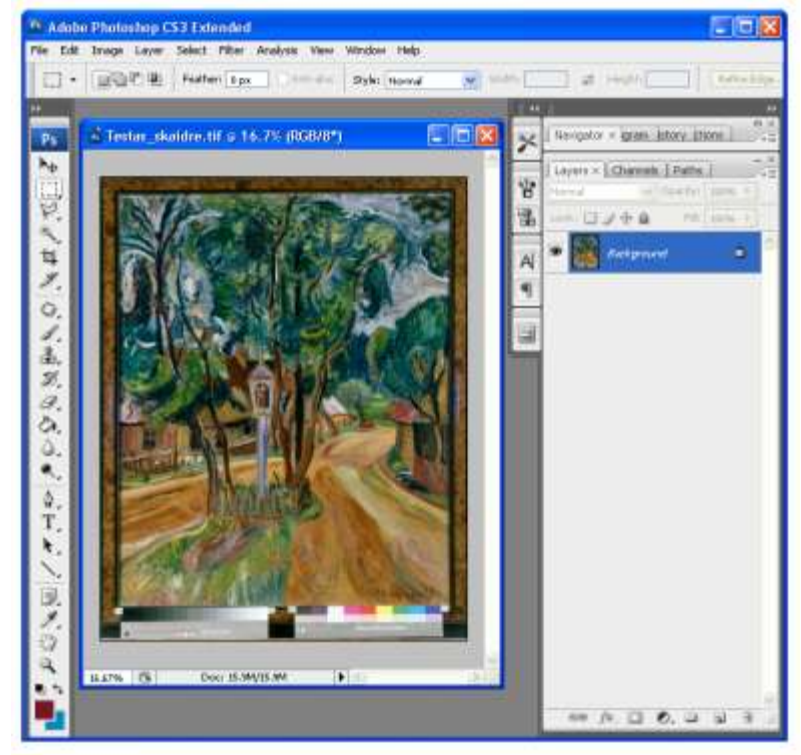

# SilverFast programos rekomenduojami pagrindiniai parametrai skenuojant

SilverFast v6.6.1r2b

|     | SilverFast v6.6.1r2 | e <b>rFast Ai</b> |    |
|-----|---------------------|-------------------|----|
| .   | Scan Mode:          | Normal (File)     |    |
| 1-+ | 🗕 🗲 Original:       | Transparency      |    |
| 2   | Pos/Neg:            | Positive 💉        |    |
|     | Frame-Set:          | Save 💉            |    |
|     | Q<br>Prescan S      | can Quit Option   | 21 |

|    | SilverFast Ai                    |  |
|----|----------------------------------|--|
| 1  | Scan Type: 48->24 Bit Colour 🛛 🗸 |  |
| 2— | Filter: None 🗸                   |  |
|    | Setting: Save 💌                  |  |
|    | Image Type: Standard 💌           |  |
|    | Name:                            |  |
|    | untitled frame                   |  |
|    | Original Scale% Output           |  |
|    | ↔ 4.4 100.0 📲 🎦 4.4 inch         |  |
|    | 🛊 3.5 100.0 🗳 🔒 3.5 inch         |  |
|    | Q-Factor Screen MByte            |  |
|    | 1.5 800 lpi 63.75                |  |
| 3  | 1200 dpi                         |  |
| 5  |                                  |  |
|    | Prescan Scan Quit Options        |  |

General Auto CMS Special Colour Model FIGB Units of Measure Inch. Denstometer Fladus 2 Pixel Default Setting SilverFast Defaults Option Parameter (Save... Interpolation Anti-Aliased High secolution prescan Tx Preview lightness Diff Scratch disk IC1/DOCUME\*\*Tive...\Temp\ General Gradation (200) IN HDR output QFactor 1.5 Reopen SF after scan Show image after scan 🖃 Realme Conection Edge size of soft mask 0.00 Welcome screen Open welcome screan Frame Color Choose Color OK Cancel Reset Apply

- 1 Reflective (neskaidriems)
  Transparency (skaidriems)
  2 Positive (pozityvas)
- 1 48->24 Bit Colour
- 2 None (joks)
- 3 rekomenduojama skiriamoji geba:

A5-A4 – 600 dpi; A4 – 300 dpi;

1200-2400 dpi (skaidrėms, negatyvams)

1 – Gamma Gradation (šviesos srautas) – 2 arba 3

Skenuojant negatyvus Adobe Photoshop programoje vaizdą reikės invertuoti. Paprasčiausias būdas: Image → Adjustments → Invert

### Eksponatų skaitmeninių vaizdų parametrai

#### **Originalus vaizdas**

(pirminis skaitmeninis vaizdas, gautas skenavimo būdu)

- Formatas TIFF;
- Skiriamoji geba (rezoliucija):
  - iš nuotraukų, piešinių, brėžinių, tapybos, tekstilės ir kt. eksponatų sukurtų vaizdų DPI – 300–600;
  - iš skaidrių, negatyvų padarytų vaizdų DPI 1200–2400;
- Kompresija nekompresuotas;
- Spalvinė erdvė originalus skenerio spalvinis profilis arba, jei tokio nėra, – sRGB IEC 31966-2-1 (RGB);
- Spalvinis gylis maksimali skenerio reikšmė, iki 8 bitų vienam spalviniam kanalui.

### Eksponatų skaitmeninių vaizdų parametrai

#### lšvestinis vaizdas

(koreguotas vaizdas, labiausiai atitinkantis skaitmenintų objektų originalius vaizdus)

- Formatas TIFF;
- Skiriamoji geba (rezoliucija) 300 DPI:
- Kompresija LZW;
- Spalvinė erdvė –sRGB;
- Spalvinis gylis ne mažiau kaip 8 bitai.

Papildomi reikalavimai:

- redaguojama spalva, kontrastas, ryškumas;
- Pašalinama pagalbinė informacija (spalvų valdymo įrankiai, mastelio nuorodos, fonas).

### Eksponatų skaitmeninių vaizdų parametrai

#### Skaitmeniniai vaizdai skirti viešinti internete

- Formatas JPEG.
- Spalvų rėžimas RGB.
- Kompresija (suspaudimas) rekomenduojama iki 80 % (sumažinama apie 20 %).
- Skaitmeninių vaizdų skiriamoji geba 72–100 DPI;
- Spalvotų vaizdų spalvinis gylis 8 bitai;
- Nespalvotų nuotraukų (GREYSCALE) pilkumo lygmuo 8 bitai.

Ps 1

**Žymėjimo ir karpymo įrankiai** — įrankiai, skirti pažymėti tam tikroms dokumento vietoms arba joms iškirpti (Marquee Tool, Move Tool, Lasso Tool, Magic Wand Tool, Crop Tool, Slice).

**Piešimo ir retušavimo įrankiai** — šiais įrankiais galite piešti, spalvinti, trinti, retušuoti (šviesinti, tamsinti, patempti, išlieti norimas dokumento vietas) (Healing Tools, Brush, Pencil Tools, Eraser Tool, Dodge, Burn ir Sponge, Blur, Sharpen ir Smudge, Clone Stamp Tool, Paint Bucket ir Gradient Tool).

# *Photoshop* grafinio redaktoriaus žymėjimo ir karpymo įrankiai

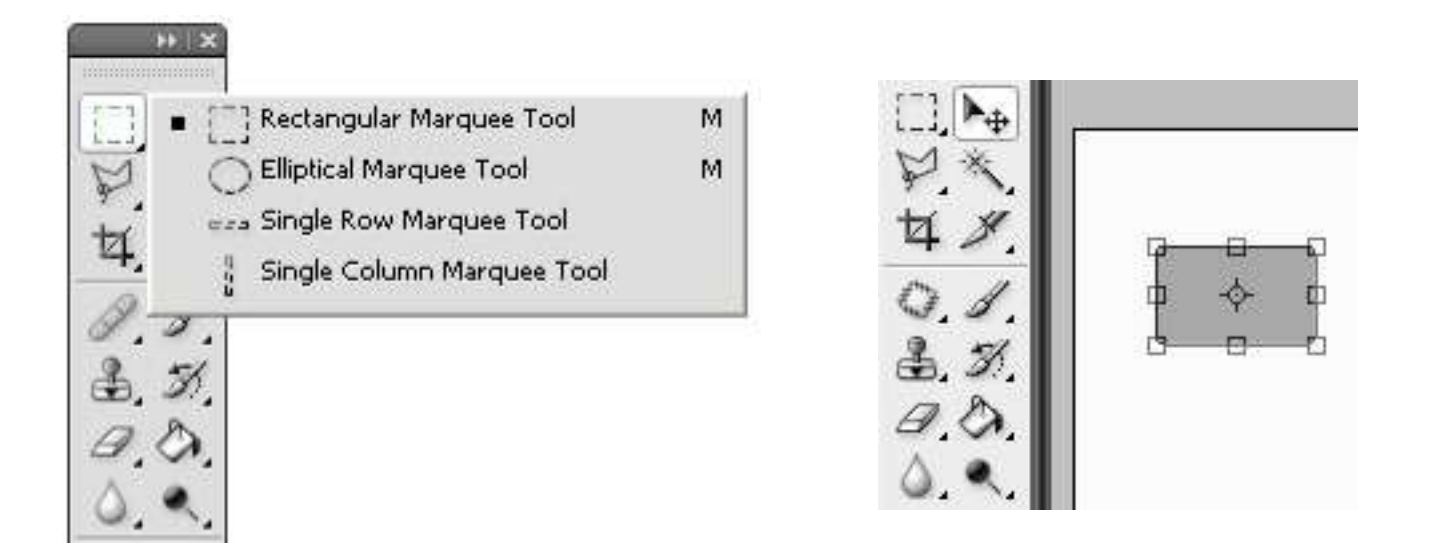

**Rectangular Marquee Tool** yra skirtas naudoti tam, kad pažymėtų objektus tokius kaip stačiakampiai, kvadratai, ir elipsės.

Move Tool yra naudojamas, perkelti pasirinktus objektus, ir sluoksnius.

# *Photoshop* grafinio redaktoriaus žymėjimo ir karpymo įrankiai

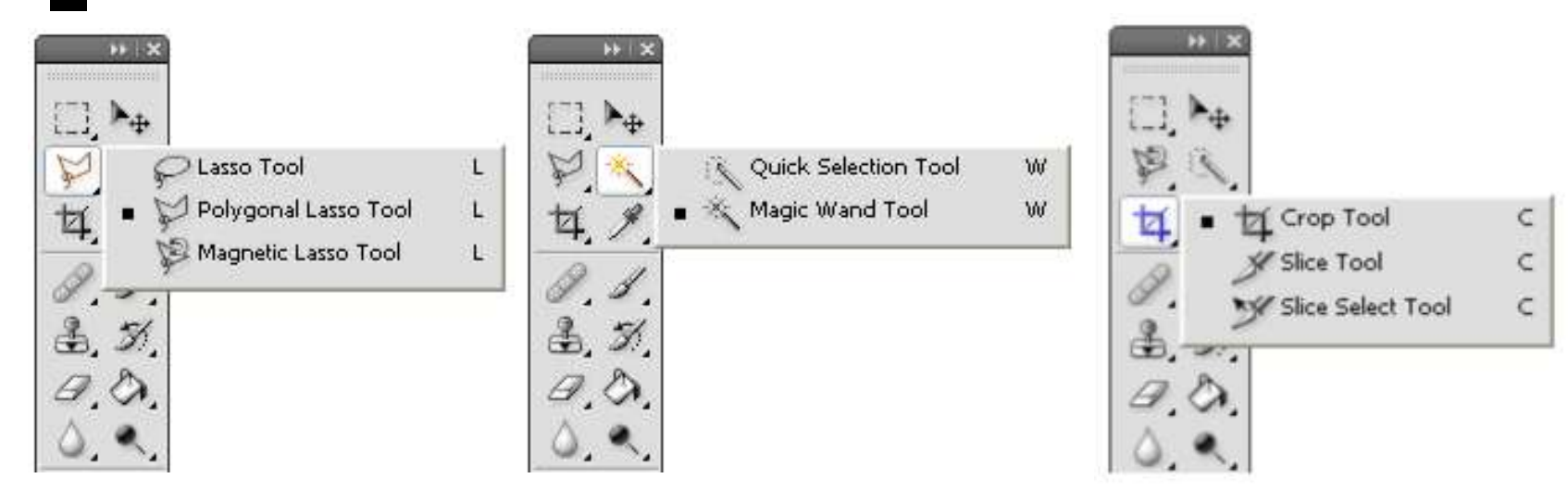

Laso įrankių yra keli (**Lasso Tool, Polygonal Lasso Tool, Magnetic Lasso Tool**), jie naudojami žymėti sudėtingoms figūroms. Polygonal laso įrankis žymi objektus pelės paspaudimais, o magnetic laso įrankis, seka ir žymi automatiškai objekto kraštus.

Magic Wand Tool įrankis renka rajoną panašių spalvų viename spragtelėjime.

**Crop Tool** įrankis leidžia iš naujo apibrėžti atvaizdo rajoną, už jūsų apibrėžto atvaizdo pilkos vietos bus tiesiog iškerpamos.

# *Photoshop* grafinio redaktoriaus piešimo ir retušavimo įrankiai

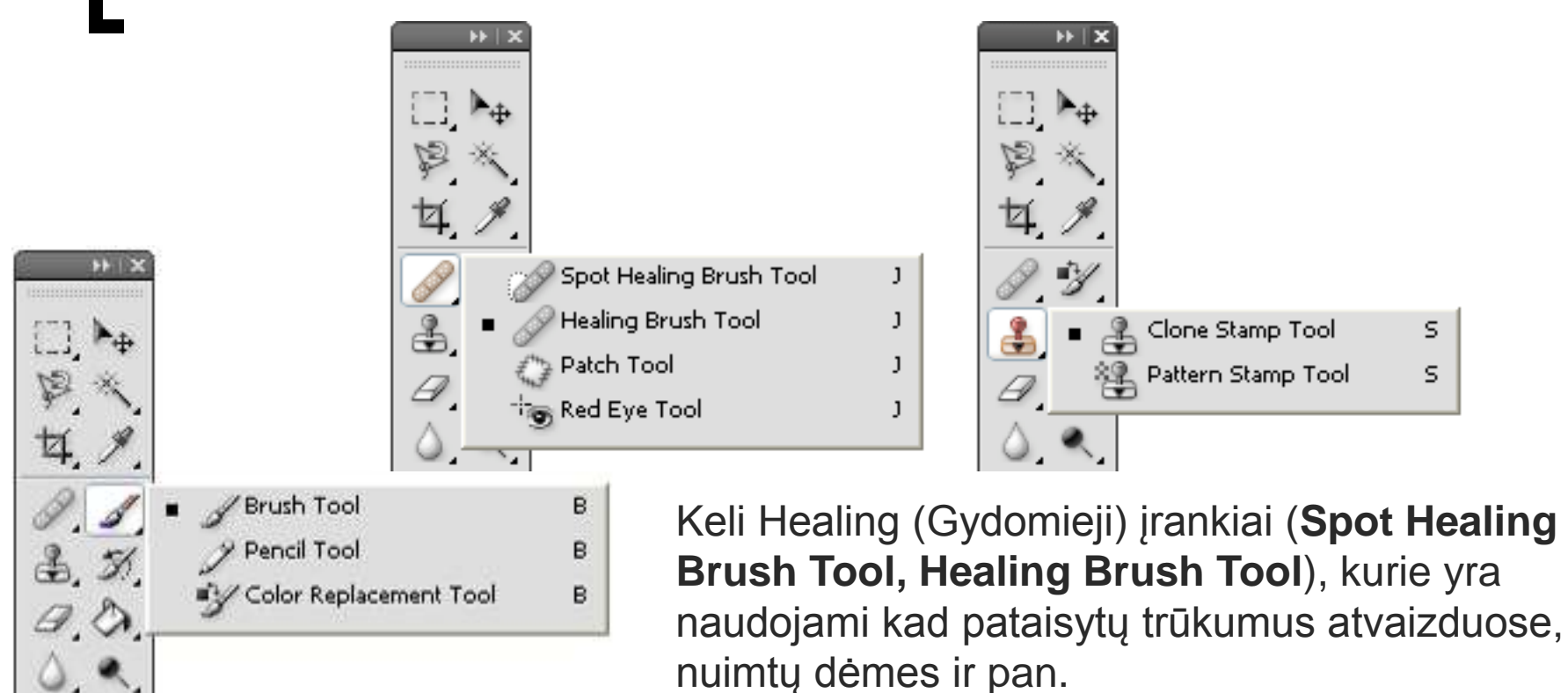

Brush ir Pencil įrankiai yra naudojami dažymui ant sluoksnio.

**Clone Stamp Tool** įrankiu, pasirenkame atvaizde tašką įspaudus ALT klavišą, ir paskui dažydami kur nors toliau nuo pasirinkto taško, pradinis taškas kaip 13 užuomina, efektyviai klonuojamas.

# *Photoshop* grafinio redaktoriaus piešimo ir retušavimo įrankiai

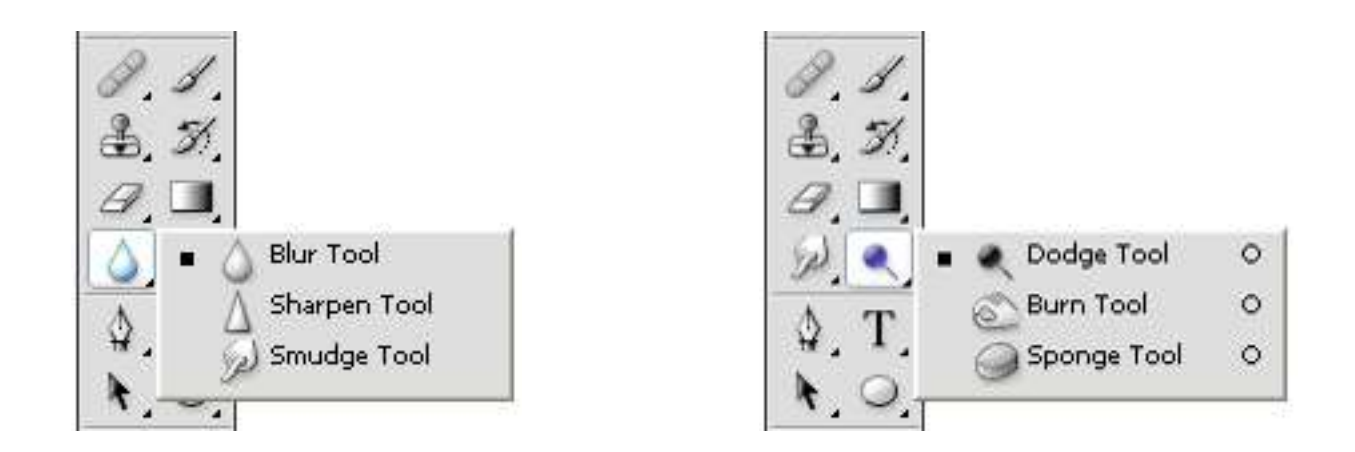

**Sharpen Tool** įrankis yra naudojamas, kad aštrintų kraštus atvaizde. **Blur Tool** įrankis, atlieka tą pačią komandą kaip ir **Filter > Blur > Gussian Blur** – sulieja atvaizdą.

**Dodge Tool** įrankis naudojamas apšviesti atvaizdo dalis, paryškinti jas. **Burn Tool** įrankis skirtas tamsinti nuotraukai, suteikti labai ryškius šešėlius. **Sponge Tool** įrankis yra naudojamas, kad prisotintų, arba kurtų desaturate (nespalvotą) atvaizdą.

# *Photoshop* grafinio redaktoriaus piešimo ir retušavimo įrankiai

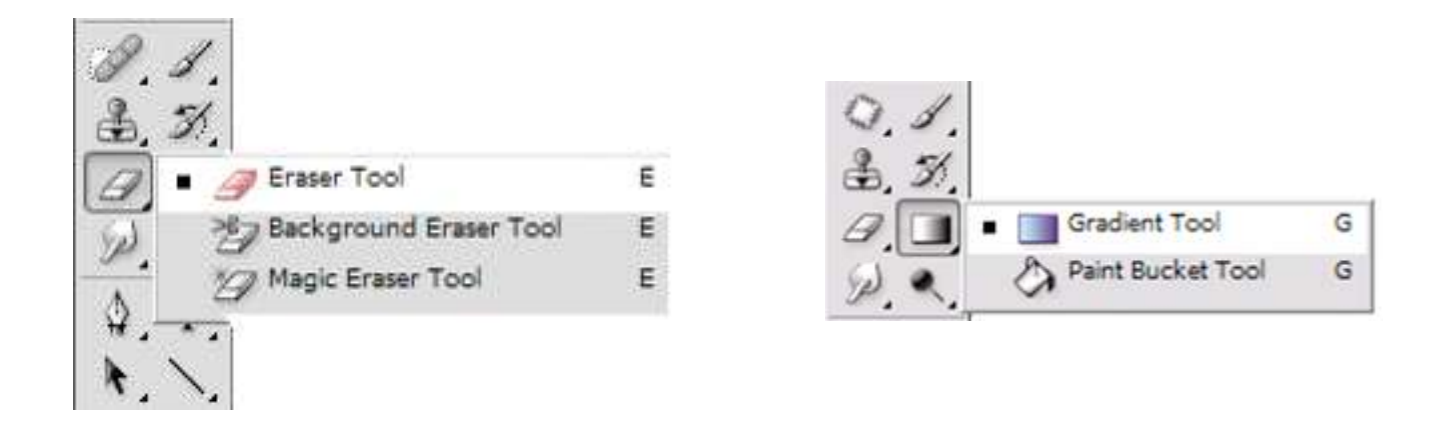

Eraser Tool (Trintukas) įrankis naudojamas, kad ištrintų atvaizdo, pasirinkimo, ar sluoksnio dalis.

Paint Bucket Tool skirtas užpildyti sritį norima spalva ar fonu.

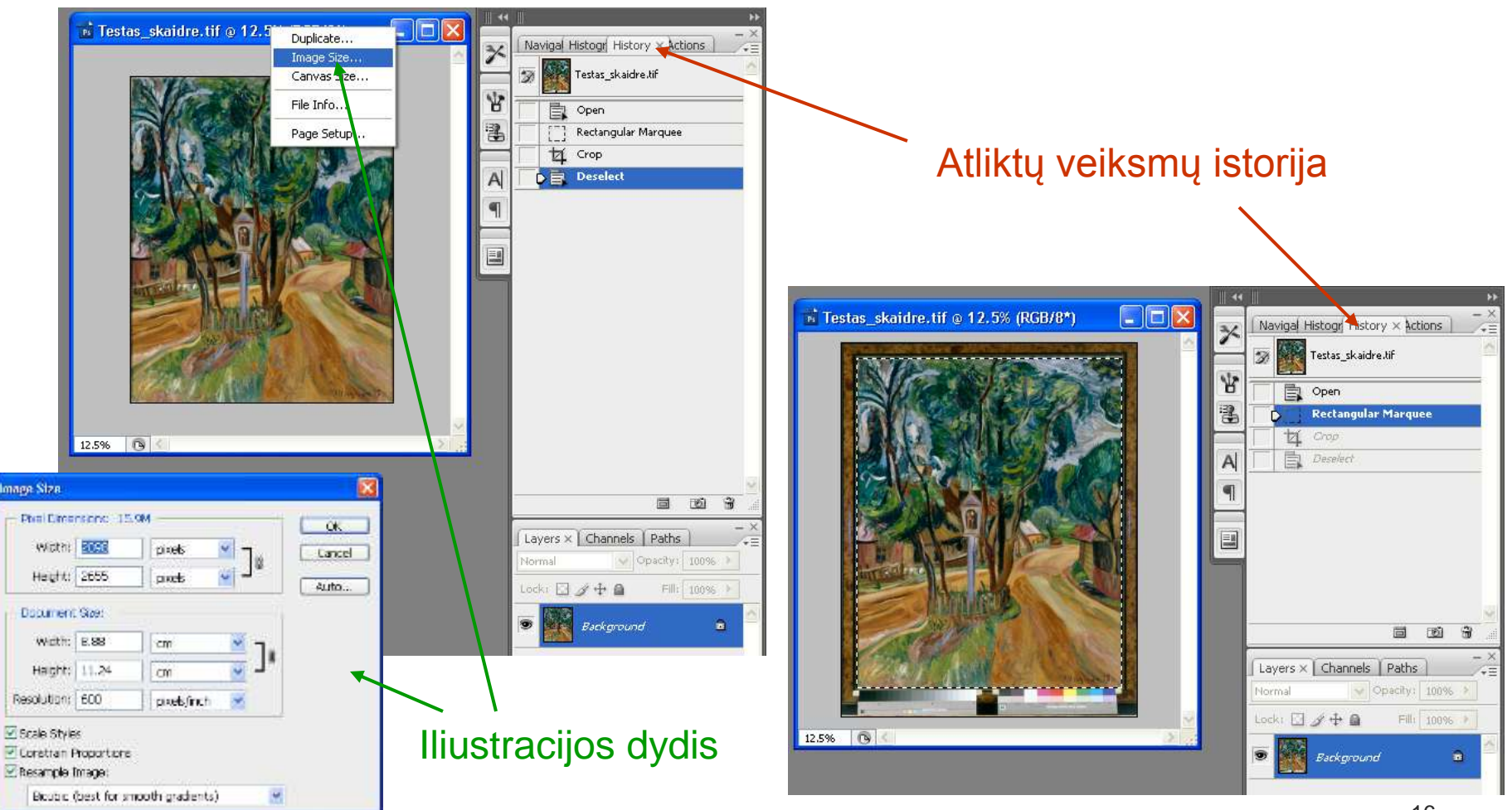

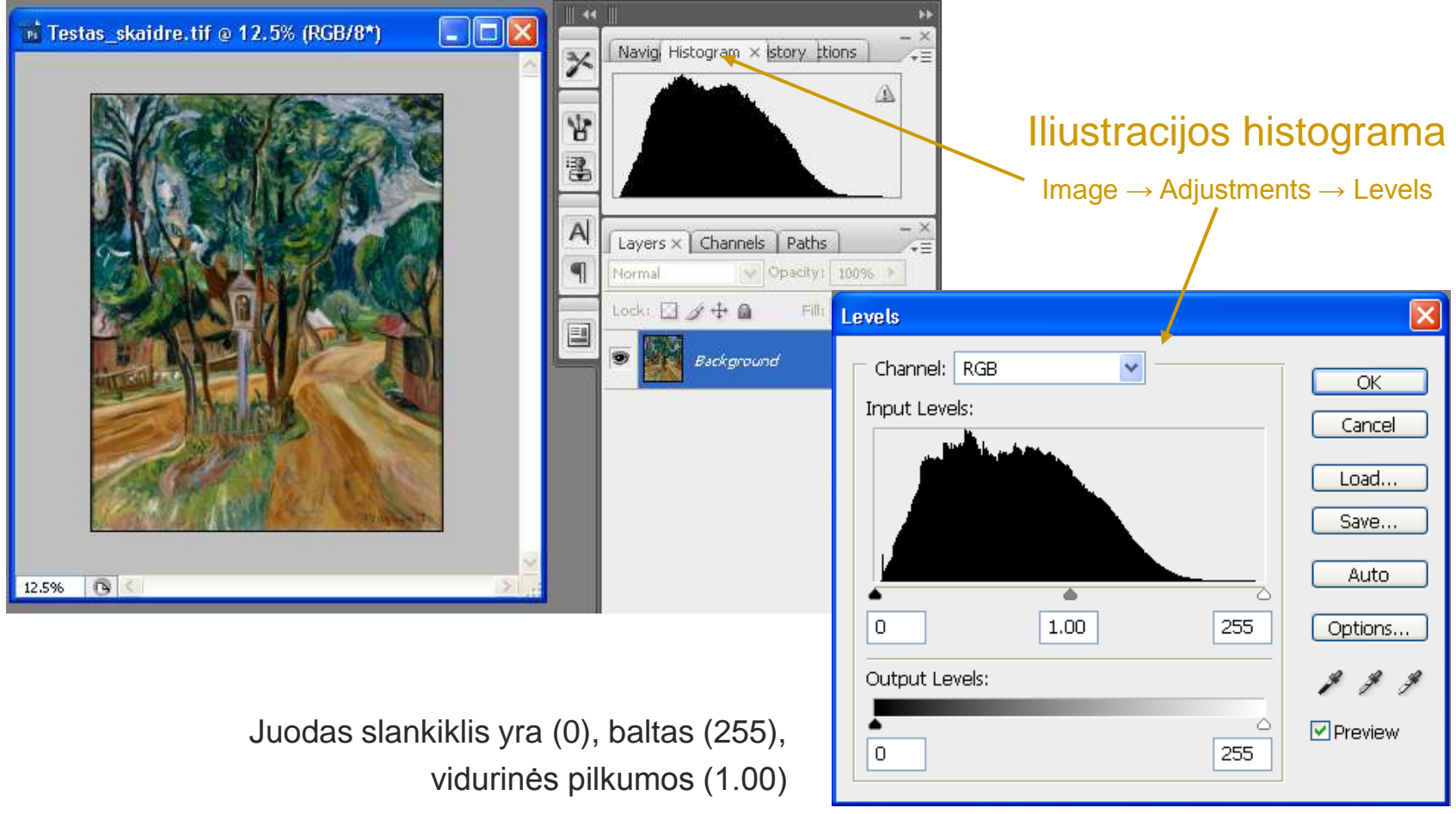

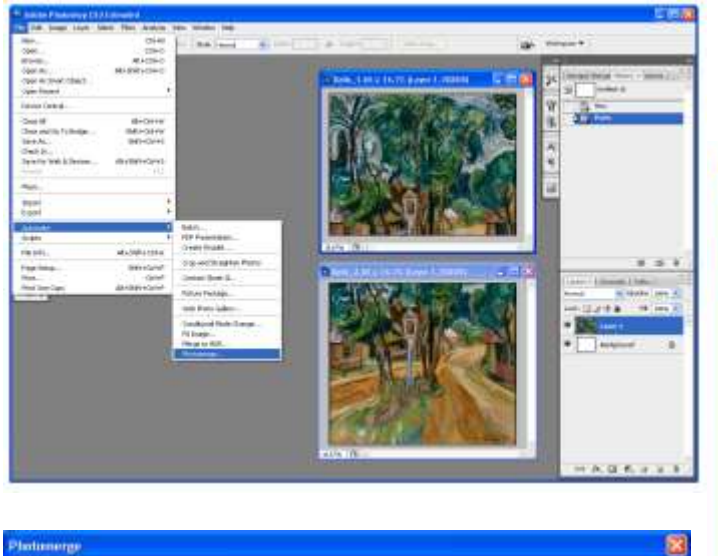

Linnat Source Files OK Chine Choose two or more files to merge into a panorama Cancel Use: T Flax OPerpective 041,211 Browse. Load. 0.45 1.18 I DE MILLER Otyindral Add Open Files O Repusition Only C Interactive Layout Elend mages together

Nuskenuoto objekto suliejimas:

 $\mathsf{File} \to \mathsf{Automate} \to \mathsf{Photomerge}...$ 

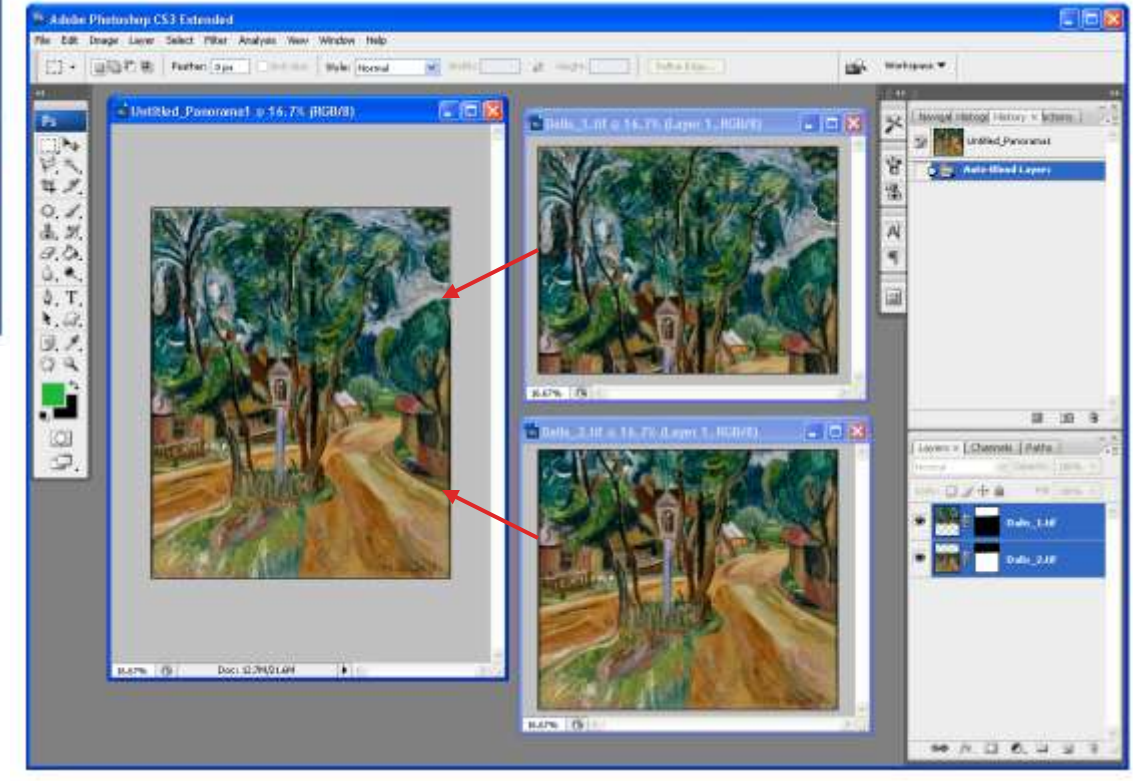

### AČIŪ UŽ DĖMESĮ!

#### Irena Endrijaitienė

Irena.e@limis.lt